COPYRIGHT © Hangzhou EZVIZ Software Co., Ltd. Všechna práva vyhrazena.

Jakékoli a veškeré informace, včetně, mimo jiné, textů, obrázků a grafů, jsou vlastnictvím společnosti Hangzhou EZVIZ Software Co., Ltd. (dále uváděno jako "EZVIZ"). Žádnou část tohoto návodu k obsluze (dále uváděného jako "návod") ani návod jako celek nelze bez předchozího písemného souhlasu společnosti EZVIZ jakýmkoli způsobem reprodukovat, měnit, překládat ani šířit. Pokud není jinak výslovně uvedeno, společnost EZVIZ neposkytuje ve vztahu k návodu žádné záruky ani ujištění, a to ani výslovné, ani vyplývající.

#### Informace o tomto návodu

V návodu jsou obsaženy pokyny k používání a obsluze výrobku. Obrázky, schémata, snímky a veškeré ostatní zde uvedené informace slouží pouze jako popis a vysvětlení. Informace obsažené v tomto návodu podléhají vzhledem k aktualizacím firmwaru nebo z jiných důvodů změnám bez upozornění. Nejnovější verzi naleznete na webových stránkách ∈zviz <sup>™</sup> (http://www.ezviz.com).

#### Záznam revizí

Nové vydání – Květen 2023

#### Prohlášení o ochranných známkách

∈zviz <sup>™</sup>, \$7 <sup>™</sup>, a ostatní ochranné známky a loga společnosti EZVIZ jsou vlastnictvím společnosti EZVIZ v různých jurisdikcích. Ostatní níže uvedené ochranné známky a loga jsou vlastnictvím příslušných vlastníků.

#### Prohlášení o vyloučení odpovědnosti

POPISOVANÝ VÝROBEK JE DO MAXIMÁLNÍHO ROZSAHU POVOLENÉHO PŘÍSLUŠNÝMI ZÁKONY SPOLU SE SVÝM HARDWAREM, SOFTWAREM A FIRMWAREM POSKYTOVÁN "TAK, JAK JE" SE VŠEMI SVÝMI ZÁVADAMI A CHYBAMI A SPOLEČNOST EZVIZ NEPOSKYTUJE ŽÁDNÉ ZÁRUKY. VÝSLOVNĚ VYJÁDŘENÉ ANI VYPLÝVAJÍCÍ, VČETNĚ, ALE NIKOLI VÝHRADNĚ, PRODEJNOSTI, ÚSPOKOJIVÉ KVALITY, VHODNOSTI PRO URČITÝ ÚČEL A BEZ NEOPRÁVNĚNÉHO ZÁSAHU DO PRÁV TŘETÍ STRANY. V ŽÁDNÉM PŘÍPADĚ NEBUDE SPOLEČNOST EZVIZ. JEJÍ ŘEDITELÉ. MANAŽEŘI. ZAMĚSTNANCI ANI ZÁSTUPCI ZODPOVĚDNÍ ZA JAKÉKOLI ZVLÁŠTNÍ, NÁSLEDNÉ, NÁHODNÉ NEBO NEPŘÍMÉ ŠKODY, VČETNĚ, MIMO JINÉ, ŠKOD ZE ZTRÁTY OBCHODNÍHO ZISKU, PŘERUŠENÍ OBCHODNÍ ČINNOSTI NEBO ZE ZTRÁTY DAT NEBO DOKUMENTACE VE SPOJENÍ S POUŽÍVÁNÍM TOHOTO VÝROBKU. A TO ANI V PŘÍPADĚ, ŽE SPOLEČNOST EZVIZ BYLA NA MOŽNOST TAKOVÝCHTO ŠKOD UPOZORNĚNA. DO MAXIMÁLNÍHO ROZSAHU POVOLENÉHO PŘÍSLUŠNÝMI ZÁKONY NEBUDE V ŽÁDNÉM PŘÍPADĚ CELKOVÁ ODPOVĚDNOST SPOLEČNOSTI EZVIZ PŘESAHOVAT PŮVODNÍ KUPNÍ CENU PRODUKTU. SPOLEČNOST EZVIZ NENESE ŽÁDNOU ODPOVĚDNOST ZA ZRANĚNÍ OSOB ANI ŠKODY NA MAJETKU. KTERÉ VZNIKLY NÁSLEDKEM VÝPADKU POUŽÍVÁNÍ PRODUKTU NEBO UKONČENÍ SLUŽEB ZPŮSOBENÝMI: A) NESPRÁVNOU INSTALACÍ NEBO JINÝM NEŽ POŽADOVANÝM POUŽÍVÁNÍM: B) OCHRANOU NÁRODNÍCH ZÁJMŮ NEBO VEŘEJNÉHO ZÁJMU: C) VYŠŠÍ MOCÍ: D) VÁMI NEBO TŘETÍ STRANOU VČETNĚ, ALE NIKOLI VÝHRADNĚ, V DŮSLEDKU POUŽÍVÁNÍ MIMO JINÉ PRODUKTŮ, SOFTWARU A API IKACÍ TŘFTÍ STRANY.

POUŽÍVÁNÍ VÝROBKŮ S PŘÍSTUPEM NA INTERNET JE ZCELA NA VAŠE VLASTNÍ RIZIKO. SPOLEČNOST EZVIZ NENESE ŽÁDNOU ZODPOVĚDNOST ZA NEOBVYKLÉ FUNGOVÁNÍ, ÚNIK OSOBNÍCH ÚDAJŮ ANI JINÉ ŠKODY VYPLÝVAJÍCÍ Z KYBERÚTOKU, ÚTOKU HACKERŮ, NAPADENÍ VIRY NEBO JINÝCH BEZPEČNOSTNÍCH RIZIK INTERNETU. SPOLEČNOST EZVIZ VŠAK V PŘÍPADĚ POTŘEBY POSKYTNE OKAMŽITOU TECHNICKOU PODPORU. ZÁKONY TÝKAJÍCÍ SE SLEDOVÁNÍ A ZÁKONY TÝKAJÍCÍ SE OCHRANY ÚDAJŮ SE LIŠÍ DLE JURISDIKCE. PŘED POUŽÍVÁNÍM TOHOTO VÝROBKU SI PŘEČTĚTE VŠECHNY PŘÍSLUŠNÉ ZÁKONY VAŠÍ JURISDIKCE, ABYSTE ZAJISTILI, ŽE POUŽÍVÁNÍ JE V SOULADU S PŘÍSLUŠNÝMI ZÁKONY. SPOLEČNOST EZVIZ NEPONESE ŽÁDNOU ZODPOVĚDNOST V PŘÍPADĚ, ŽE SE TENTO VÝROBEK POUŽÍVÁ K NELEGÁLNÍM ÚČELŮM.

V PŘÍPADĚ JAKÉHOKOLI ROZPORU MEZI VÝŠE UVEDENÝM A PŘÍSLUŠNÝMI ZÁKONY PLATÍ DRUHÉ ZMÍNĚNÉ.

# Obsah

| Přehled                                    | 1   |
|--------------------------------------------|-----|
| 1. Obsah balení                            | . 1 |
|                                            |     |
| Zaklady                                    |     |
| Instalace                                  | .2  |
| 1. Instalace aplikace EZVIZ                | . 2 |
| 2. Výběr umístění instalace                | . 2 |
| 3. Zapojení zvonku                         | . 3 |
| 4. Přidání zvonku do aplikace EZVIZ        | . 3 |
| 5. Nastavení (zvonek)                      | . 4 |
| Řešení potíží                              | 4   |
| Iniciativa ohledně používání videoproduktů | .5  |
|                                            |     |

# Přehled 1. Obsah balení

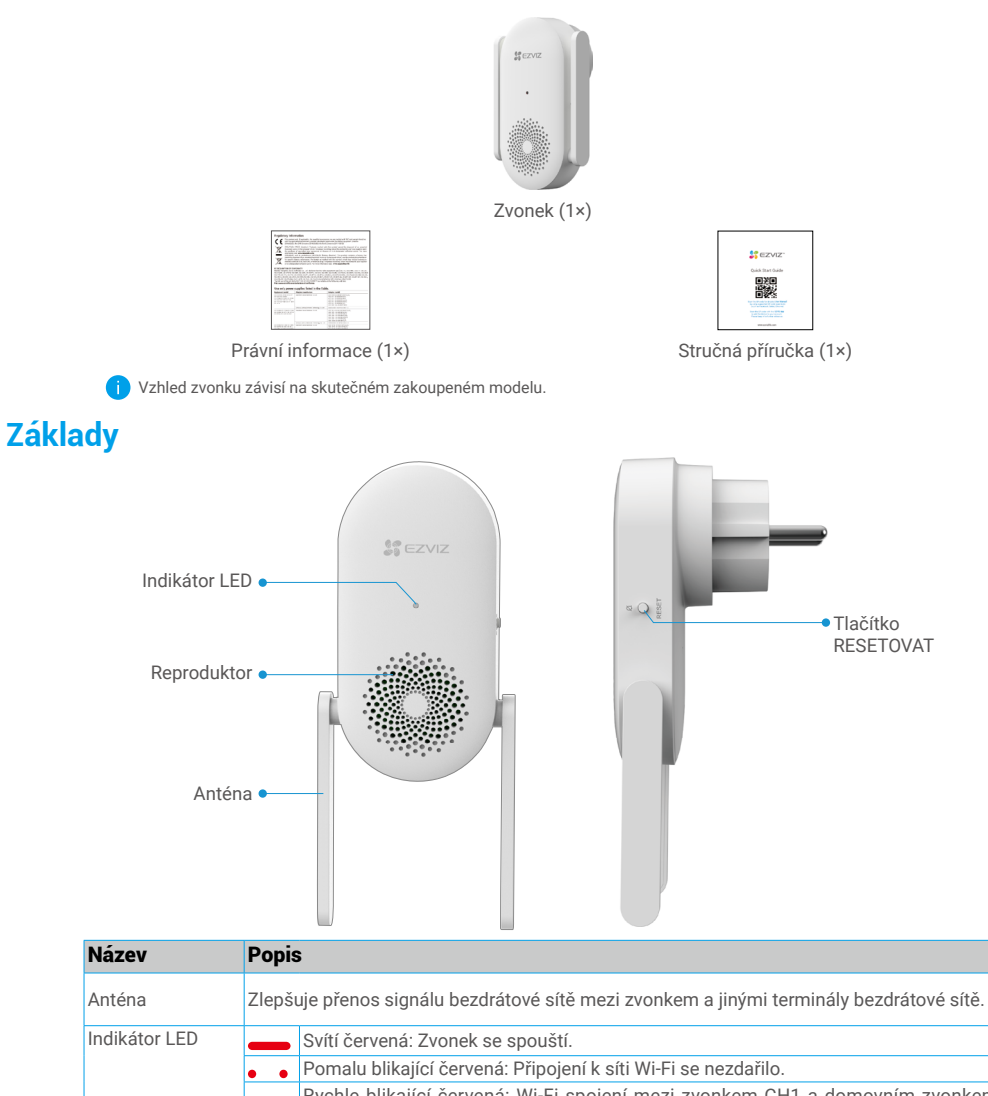

| Indikátor LED         | Svítí červená: Zvonek se spouští.                                                                                                    |
|-----------------------|----------------------------------------------------------------------------------------------------|
|                       | <ul> <li>Pomalu blikající červená: Připojení k síti Wi-Fi se nezdařilo.</li> </ul>                                                                                                    |
|                       | <ul> <li>Rychle blikající červená: Wi-Fi spojení mezi zvonkem CH1 a domovním zvonkem selhalo.</li> </ul>                                                                                                    |
|                       | Svítí modrá: Zvonek funguje správně.                                                                                                    |
|                       | •••• Rychle blikající modrá: Zvonek je připraven k připojení k síti Wi-Fi.                                                                                                    |
| Tlačítko<br>RESETOVAT | <ul> <li>RESETOVÁNÍ zvonku: Restartujte podržením po dobu 5 sekund. Obnoví se výchozí<br/>nastavení všech parametrů.</li> <li>Ztlumení jedním kliknutím: Jedním stisknutím tohoto tlačítka ztlumíte zvonek.</li> </ul> |
| Vstup napáiení        | 100 až 240 V AC. 50/60 Hz                                                                                                    |

# Instalace

#### Při nastavování zvonku postupujte podle těchto kroků:

- 1. Pořiďte si aplikaci EZVIZ a přihlaste se v aplikaci EZVIZ ke svému účtu.
- 2. Vyberte umístění instalace.
- 3. Zapněte zvonek.
- 4. Přidejte zvonek ke svému uživatelskému účtu EZVIZ.
- 5. Propojte domovní zvonek se zvonkem.

# 1. Instalace aplikace EZVIZ

- Připojte mobilní telefon k síti Wi-Fi (doporučeno).
- Zadáním textu "EZVIZ" vyhledejte v obchodech App Store nebo Google Play™ aplikaci EZVIZ. Stáhněte ji a nainstalujte.
- Spusťte aplikaci a zaregistrujte svůj uživatelský účet EZVIZ.

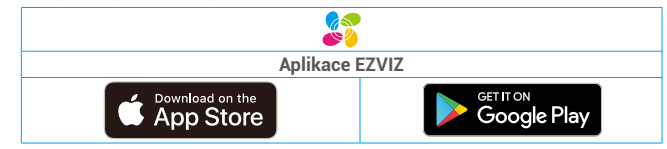

 Pokud jste aplikaci již používali, zajistěte, aby se jednalo o nejnovější verzi. Chcete-li zjistit, zda je dostupná aktualizace, přejděte do obchodu s aplikacemi a vyhledejte text "EZVIZ".

# 2. Výběr umístění instalace

Vyberte umístění s dobrým bezdrátovým signálem ke zvonku. Důležitá upozornění:

Nalezněte místo mezi směrovačem Wi-Fi a domovním zvonkem.

- Ujistěte se, že vzdálenost mezi zvonkem CH1 a domovním zvonkem, stejně jako vzdálenost mezi CH1 a routerem, nepřesahuje 4 metry.
  - · Obrázek domovního zvonku je pouze ilustrativní, podívejte se na konkrétní zvonek zakoupený uživatelem.

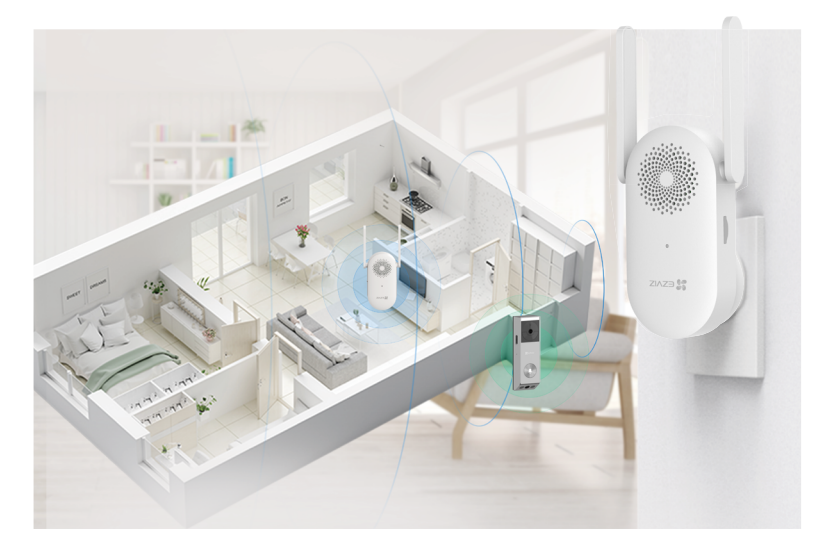

## 3. Zapojení zvonku

1. Připojte zvonek do síťové zásuvky. Pokud indikátor LED rychle modře bliká, připojení k síti Wi-Fi je připraveno.

i Po dokončení instalace, prosím, prodlužte antény zvonku CH1 podle následujícího obrázku.

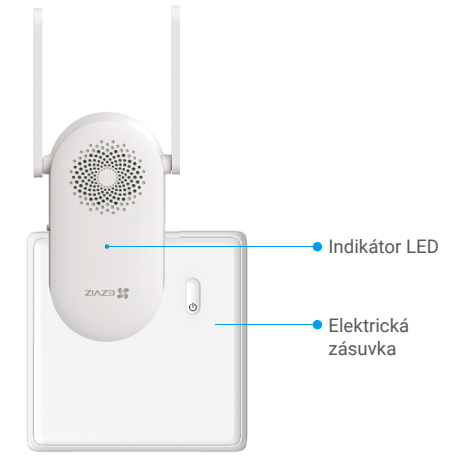

# 4. Přidání zvonku do aplikace EZVIZ

- 1. Přihlaste se ke svému účtu EZVIZ.
- 2. Klepnutím na tlačítko "+" v pravém horním rohu domovské obrazovky přejděte do okna skenování kódu QR.
- 3. Naskenujte kód QR na obálce stručné příručky nebo na konstrukci zvonku.

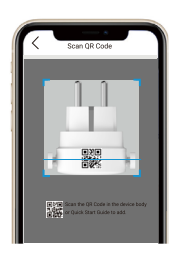

- 4. Klepnutím na tlačítko **Další** přidejte zvonek do aplikace EZVIZ.
- 5. Vyberte domovní zvonek, který chcete propojit se zvonkem, a pak klepněte na možnost Dokončit.

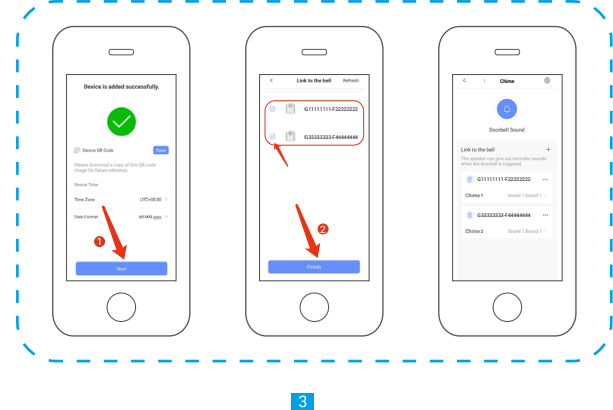

Jakmile je navázáno připojení s domovním zvonkem a domovní zvonek je spuštěn, bude zvonek vydávat upozornění, že přišli návštěvníci nebo někdo jiný.

Zvonek můžete připojit k domovnímu zvonku kdekoli ve své domácnosti.

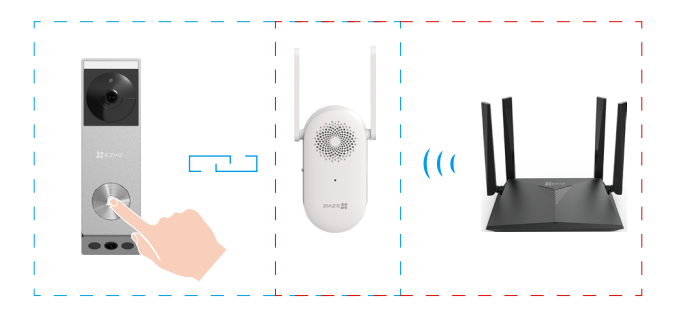

### 5. Nastavení (zvonek)

Na stránce nastavení můžete nastavit parametry zvonku.

| Parametr             | Popis                                                                                                    |
|----------------------|----------------------------------------------------------------------------------------------------|
| Název                | Přizpůsobte název svého zařízení.                                                                                                    |
| Zvuk                 | <ul> <li>Nastavení hlasitosti: Zde můžete nastavit hlasitost zvuku upozornění.</li> <li>Režim Nerušit zvonění dveřního zvonku Je-li tato funkce povolena, aplikace může normálně přijímat<br/>zprávy, ale zařízení v režimu Nerušit nevydá žádný zvuk.</li> </ul> |
| Světlo               | Je-li funkce vypnuta, indikátor zvonku bude vypnutý.                                                                                                    |
| Síť                  | Můžete zobrazit název sítě Wi-Fi a stav připojení.<br>i Chcete-li změnit síť Wi-Fi zařízení, podržte tlačítko [RESETOVAT] po dobu přibližně 5 sekund, čímž zařízení resetujete.                                                                                   |
| Informace o zařízení | <ul> <li>Zde můžete najít informace o zařízení.</li> <li>Pokud je k dispozici upgrade na novou verzi, můžete upgradovat zařízení.</li> </ul>                                                                                                    |

# Řešení potíží

#### Ot.: Proč zvonek v mé domácnosti reaguje pomalu nebo dokonce nefunguje?

- Odp.: Zkontrolujte, zda máte správně provedeny následující kroky.
  - 1.V okně nastavení domovního zvonku aplikace EZVIZ vyberte správný typ zvonku (musí být stejný jako na štítku výrobku).
  - 2. Domovní zvonek obsahuje napájecí článek, který je zřejmě nutné před prvním použitím nabít. Pokud dokončíte proces montáže a domovní zvonek stále nefunguje, ponechte jej nabíjet po dobu 10 minut až 3 hodin a poté pokus opakujte.
  - Zajistěte, aby na stránce nastavení zvonku byla zapnuta tlačítka Doorbell (Domovní zvonek) a Human Detection (Detekce osob).

#### Ot.: Zvonek se nezdařilo připojit k síti Wi-Fi.

- Odp.: 1. Zkontrolujte, zda není zvonek blokován bránou firewall nebo jiným omezením vaší sítě.
  - 2.K zajištění optimálního výkonu umístěte zvonek co nejblíže směrovači.
    - 3. Nepřipojujte ke směrovači příliš mnoho zařízení.
    - 4. Zkontrolujte, zda je zakázáno nastavení statické IP adresy a zda může směrovač distribuovat IP adresu do zařízení (protokol DHCP je zapnutý).

Další informace o zařízení viz web www.ezviz.com/eu.

# Iniciativa ohledně používání videoproduktů

Děkujeme, že jste si vybrali produkty EZVIZ.

Technologie ovlivňuje každý aspekt našeho života. Jako technologická společnost jsme si rostoucí měrou vědomi úlohy, kterou technologie sehrává ve zlepšování obchodní efektivity a kvality života, i možného rizika plynoucího z jejího nesprávného používání. Například videoprodukty dokáží nahrávat reálné, úplné a zřetelné obrazové záznamy. To představuje vysokou hodnotu pro zpětné procházení a uchovávání faktů v reálném čase. Může to však také vést k porušení zákonných práv třetích stran a jejich zájmů, pokud dojde k nevhodnému šíření anebo zpracování obrazových dat. Filozofií "Technologie pro dobro" společnost EZVIZ aplikuje požadavek, aby každý koncový uživatel video technologie a videoproduktů dodržoval veškeré příslušné právní předpisy a etické zvyklosti, abychom společně vytvářeli lepší společnost.

Následující iniciativu si prosím pečlivě přečtěte:

1. Každý má přiměřené očekávání soukromí a instalace videoproduktů nesmí být v rozporu s tímto přiměřeným očekáváním. Proto musí být při instalaci videoproduktů ve veřejných prostorách přiměřeným a účinným způsobem poskytnuto varovné upozornění a je nutné ozřejmit rozsah sledování. U neveřejných prostor je třeba při instalaci videoproduktů vyhodnotit práva a zájmy třetích stran, mimo jiné instalací videoproduktů po získání souhlasu dotčených osob a neinstalováním vysoce neviditelných videoproduktů.

2. Účelem videoproduktů je zaznamenávat skutečné aktivity v určitém čase a prostoru a za určitých podmínek. Proto musí každý uživatel nejprve rozumně definovat svá práva v natolik specifickém rozsahu, aby neporušil práva třetích stran na ochranu jejich zachycené podoby, soukromí nebo jiná zákonná práva.

3. Během používání videoproduktů budou soustavně vytvářena obrazová videodata z reálných scén včetně velkého množství biologických údajů (jako jsou snímky obličejů) a tato data mohou být dále použita nebo zpracovávána. Samotné videoprodukty nerozlišují dobré od špatného, pokud jde o použití dat založených výhradně na snímcích zachycených videoprodukty. Výsledek využití dat závisí na metodě a účelu použití ze strany správců údajů. Správci údajů jsou tedy nejen povinni dodržovat veškeré příslušné právní předpisy a jiné normativní požadavky, ale také respektovat mezinárodní normy, společenskou morálku, dobré mravy, běžnou praxi a jiné nepovinné požadavky a respektovat soukromí, ochranu podoby a jiná práva a zájmy jednotlivců.

4. Práva, hodnoty a jiné požadavky různých dotčených osob musí být při zpracování videodat soustavně generovaných videoprodukty vždy zohledněny. V tomto ohledu je extrémně důležité zabezpečení produktů a zabezpečení dat. Každý uživatel a správce údajů proto musí přijmout veškerá přiměřená a nezbytná opatření k zajištění bezpečnosti údajů a zamezení úniku dat, jejich neoprávněnému zveřejnění a použití, a to včetně zavedení kontroly přístupu, výběru vhodného síťového prostředí (internet nebo Intranet), ke kterému budou videoprodukty připojeny, a zajištění a trvalé optimalizace zabezpečení sítě.

5. Videoprodukty obrovsky přispěly ke zlepšení společenské bezpečnosti po celém světě a věříme, že tyto produkty budou hrát aktivní roli i v dalších aspektech sociálního života. Jakékoli zneužití videoproduktů v rozporu s lidskými právy nebo k trestné činnosti je v rozporu s původním záměrem technologické inovace a vývoje produktů. Každý uživatel by proto měl zavést mechanismus hodnocení a sledování použití produktů a zajistit, aby byl každý produkt používán správným a přiměřeným způsobem a v dobré víře.